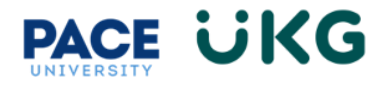

## **Manager Approving Timecard:**

This training document is intended to provide instruction on how to review and approve employee timecards.

Upon logging into UKG Ready, the mailbox widget on your homepage will include all actions for your review and approval, including timecard approvals.

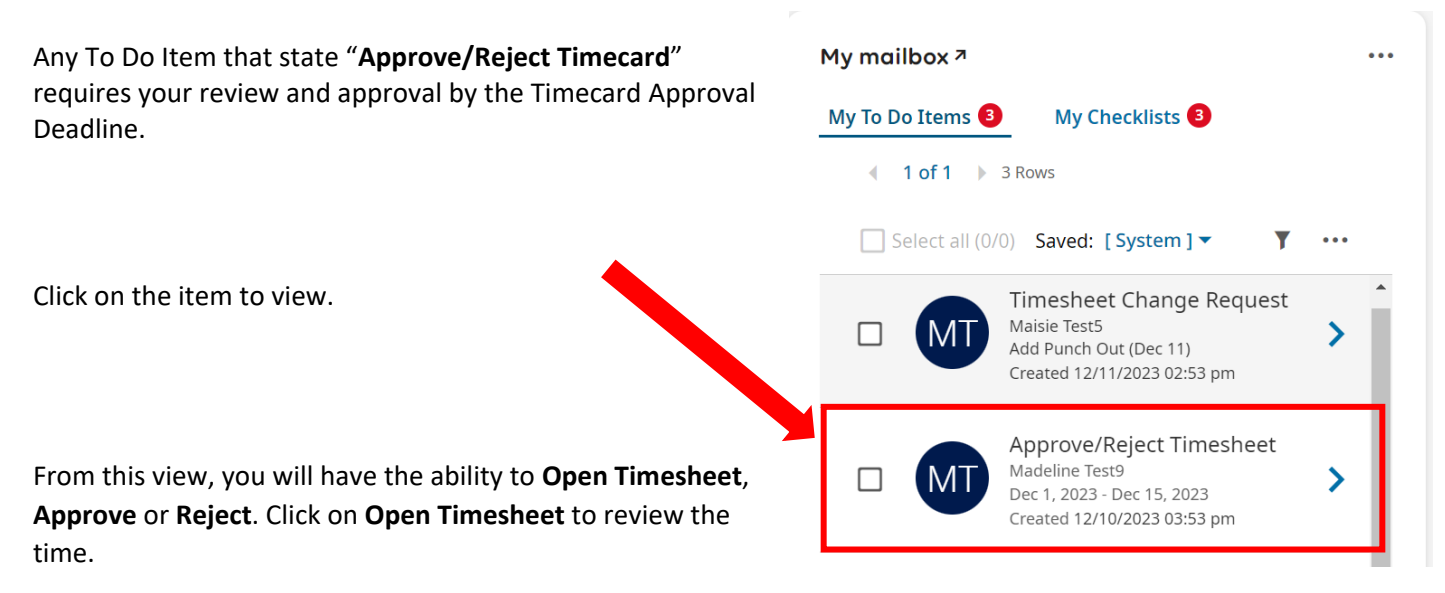

For an hourly employee please ensure you are reviewing the time for any exceptions such as missing punches. The below example employee has missing punches that you as the manager can add before approving:

|             |   | O.<br>Wor | <b>00</b> hr<br>ked Hours | s <b>C</b> | <b>).00</b> h<br>ne Off Hou | rs           | 0.00 hrs  | 5           |           |   |          |   |                              |    |            |    |   |
|-------------|---|-----------|---------------------------|------------|-----------------------------|--------------|-----------|-------------|-----------|---|----------|---|------------------------------|----|------------|----|---|
| > Date      |   | From      |                           | То         |                             |              | Raw Total | Calc. Total | In Date   |   | Time Off |   | Cost Center                  |    | Activities |    | N |
| > FRI Dec 1 | + |           |                           |            |                             |              | 0.00 hrs  | 0.00 hrs    |           |   |          |   |                              |    |            |    |   |
| > SAT Dec 2 | + |           |                           |            |                             |              | 0.00 hrs  | 0.00 hrs    |           |   |          |   |                              |    |            |    |   |
| > SUN Dec 3 | + |           |                           |            |                             |              | 0.00 hrs  | 0.00 hrs    |           |   |          |   |                              |    |            |    |   |
| > MON Dec 4 | + |           |                           |            |                             |              | 0.00 hrs  | 0.00 hrs    |           |   |          |   |                              |    |            |    |   |
| V TUE Dec 5 |   | 11:29 am  | ) (j;                     | 05:00      | pm                          | ( <u>)</u> ; | 5.52      | 5.50        | TUE Dec 5 | - |          | • | Choose                       | Eq | Choose     | Eq | ļ |
| No Schedule | + |           |                           |            |                             |              | 5.52 hrs  | 5.50 hrs    |           |   |          |   |                              |    |            |    |   |
| V WED Dec 6 |   | 10:09 pm  | ) @5                      | 10:13      | pm                          | Q.           | 0.07      | 0.00        | WED Dec 6 | • |          | • | Student Assistant - 1HR011 🛞 | Eq | Choose     | Eq |   |
| No Schedule |   | 10:14 pm  | 0.                        | 🛆 То       | am                          | ()<br>i      | 0.00      | 0.00        | WED Dec 6 | • |          | • | Student Assistant - 1HR011 🛞 | Eq | Choose     | Eq |   |
|             | + |           |                           |            |                             |              | 0.07 hrs  | 0.00 hrs    |           |   |          |   |                              |    |            |    |   |
| ❤ THU Dec 7 |   | From am   | ) ( <u>1</u> ;            | То         | am                          |              | 7.00      | 7.00        | THU Dec 7 | - | Sick     | • | Student Assistant - 1HR011 🛞 | Eq | Choose     | Eq |   |
| No Schedule |   | 03:43 pm  | 0.                        | 03:48      | mq                          | <u>(</u> .   | 0.08      | 0.00        | THU Dec 7 | - |          | • | Student Assistant - 1HR011 🛞 | Eq | Choose     | EQ |   |
|             |   | 03:48 pm  | ) @:                      | / То       | am                          | (i)          | 0.00      | 0.00        | THU Dec 7 | • |          | - | Student Assistant - 1FA040 🛞 | Eq | Choose     | Eq | ↑ |

VERY IMPORTANT: Also please note that all hours worked in your area are coded under the correct Cost Center. If they are not, then the incorrect budget will be charged.

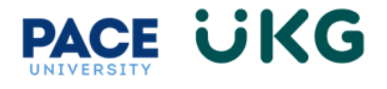

| From       | То          | Raw Total | Calc. Total | In Date     | Time Off | Cost Center                    |
|------------|-------------|-----------|-------------|-------------|----------|--------------------------------|
|            |             | 0.00 hrs  | 0.00 hrs    |             |          |                                |
|            |             | 0.00 hrs  | 0.00 hrs    |             |          |                                |
|            |             | 0.00 hrs  | 0.00 hrs    |             |          |                                |
|            |             | 0.00 hrs  | 0.00 hrs    |             |          |                                |
| 11:29 am 😔 | 05:00 pm    | 5.52      | 5.50        | TUE Dec 5 💌 | •        | Choose Eq                      |
|            |             | 5.52 hrs  | 5.50 hrs    |             |          |                                |
| 10:09 pm   | 10:13 pm 🖳  | 0.07      | 0.00        | WED Dec 6 💌 | •        | Student Assistant - 1HR011 🛞 🖪 |
| 10:14 pm 🕰 | 🕭 To 🛛 am 🖳 | 0.00      | 0.00        | WED Dec 6 🔻 | •        | Student Assistant - 1HR011 🛞 🖪 |
|            |             | 0.07 hrs  | 0.00 hrs    |             |          |                                |
| From am    | To am       | 7.00      | 7.00        | THU Dec 7 💌 | Sick 🔹   | Student Assistant - 1HR011 🛞 🖪 |
| 03:43 pm 🔍 | 03:48 pm    | 0.08      | 0.00        | THU Dec 7 🔻 | -        | Student Assistant - 1HR011 🛞 🖪 |
| 03:48 pm 🔍 | 🕭 To am 🕰   | 0.00      | 0.00        | THU Dec 7 🔻 |          | Student Assistant - 1FA040 🛞 🖪 |

To change the cost center, click the browse icon and select the correct cost center to charge:

| Brov | Browse and Select Cost Centers                                                                                             |                 |           |  |  |  |  |  |
|------|----------------------------------------------------------------------------------------------------|-----------------|-----------|--|--|--|--|--|
|      | Page 1 → 1 - 2 Rows Current: Org/Division ▼                                                                                | Ŧ               |           |  |  |  |  |  |
|      | Cost Full Name                                                                                                    | ↑ <b>▼</b>      |           |  |  |  |  |  |
|      | like                                                                                                    | •               | 5         |  |  |  |  |  |
|      |                                                                                                    |                 | $\otimes$ |  |  |  |  |  |
|      |                                                                                                    |                 |           |  |  |  |  |  |
| ۲    | New York City/Finance and Administration/Campus Planning and Facilities/Business Management NYC/Student Assistant - 1FA101 |                 |           |  |  |  |  |  |
| 0    | New York City/President's Area/Human Resources/Talent Acquisition/Student Assistant - 1HR011                               |                 |           |  |  |  |  |  |
|      |                                                                                                    |                 |           |  |  |  |  |  |
|      | Close                                                                                                    | Clear Selection | ons       |  |  |  |  |  |

Once you are finished reviewing the timecard, click on the back arrow in the upper left and then click **Approve**. If you the time recorded is not accurate, then click on **Reject** and provide a note back to the employee for review.

\_

| Time > Timesheets       | Created    | 12/10/2023 03:53 pm        |
|-------------------------|------------|----------------------------|
| ← Timesheet Edit        | Pay Period | Semi-Monthly               |
| M Madeline Test9 (PQRST | Date       | Dec 1, 2023 - Dec 15, 2023 |
|                         | Re         | ject Approve               |